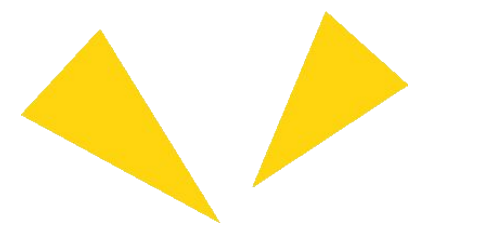

## **Pocketalk for School** Manual del Estudiante

Ver 1.0.0 2025/02/25

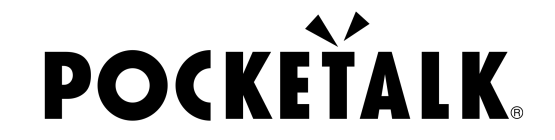

Copyright © 2025 POCKETALK CORPORATION All Rights reserved.

1

### 1. Preparación para el uso

Lo que necesitarás:

- Un dispositivo como un iPad o un PC
- Auriculares (Si deseas escuchar el audio traducido)

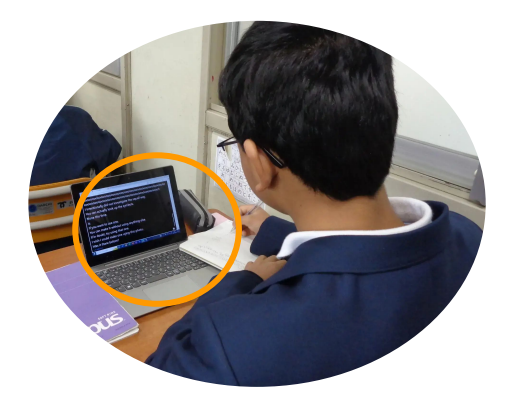

#### 1. Preparativos

| Entorno operativo | PC                                                          | Tablet                                                 |
|-------------------|-------------------------------------------------------------|--------------------------------------------------------|
|                   | Windows 10 o posterior<br>•Microsoft Edge<br>•Google Chrome | Android 9.0 o posterior<br>• Google Chrome             |
|                   | macOS 13 o posterior涨1<br>∙Google Chrome                    | iOS/iPadOS 14 o posterior<br>•Safari<br>•Google Chrome |
|                   |                                                             | ChromeOS 132 o posterior<br>• Google Chrome            |

\*1 macOS Safari no es compatible.

#### 2. Accede a la URL compartida y al código QR

El texto traducido aparecerá cuando escanees el código QR proporcionado por tu profesor o accedas a la URL compartida.

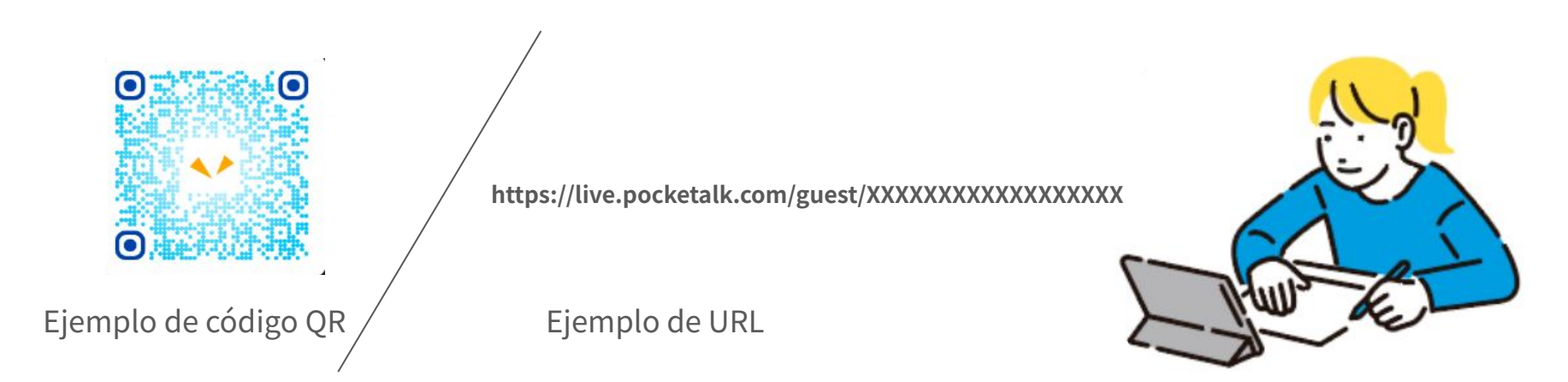

#### 2. Accede a la URL compartida y al código QR

La pantalla de resultados de la traducción se mostrará de la siguiente manera:

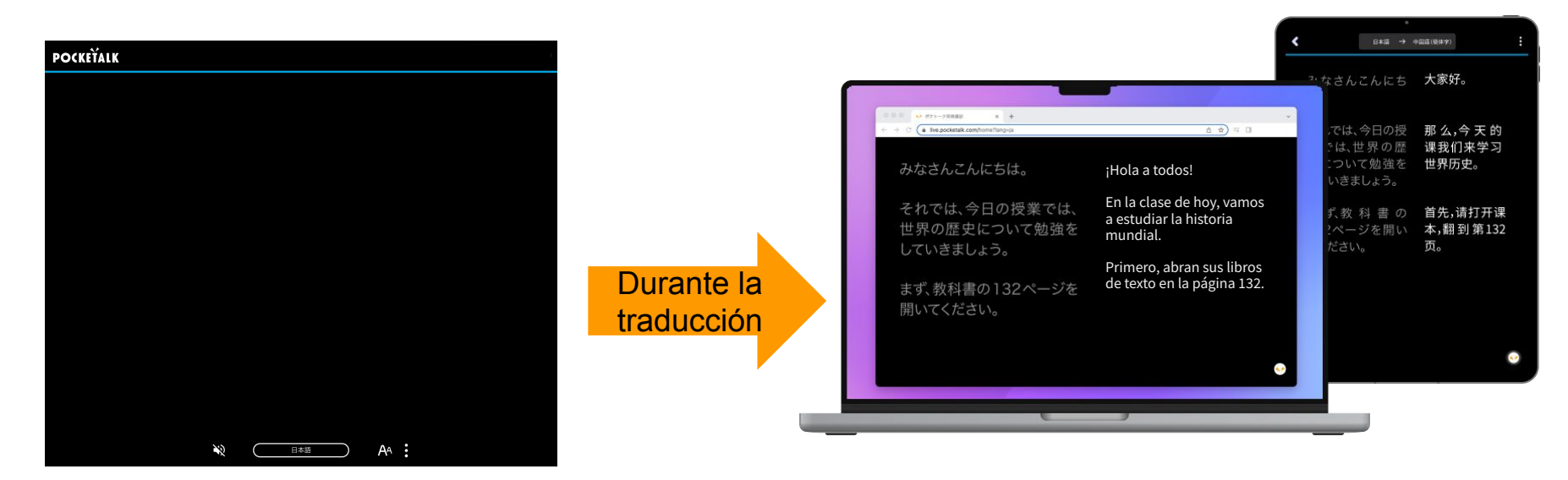

#### 3. Selecciona un idioma

Toca el idioma en la parte inferior de la pantalla para que aparezca una lista de idiomas. Selecciona el idioma al que quieres traducir.

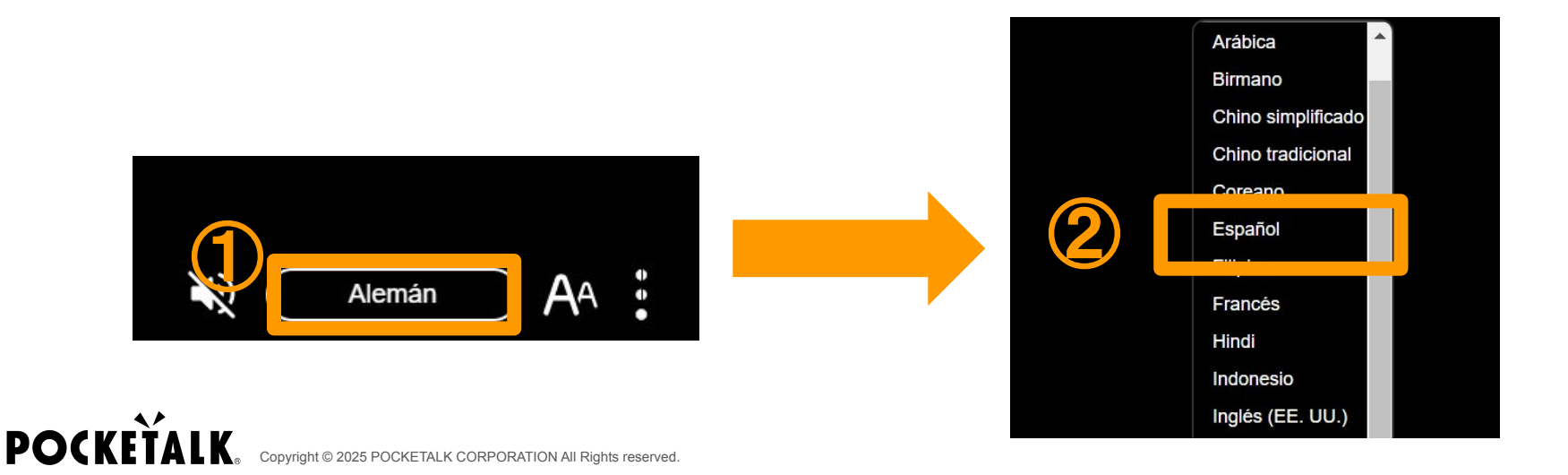

#### 4. Mostrar solo mi idioma

Toca el en la parte inferior de la pantalla y luego toca "Mostrar solo mi idioma" para mostrar solo el idioma que deseas traducir.

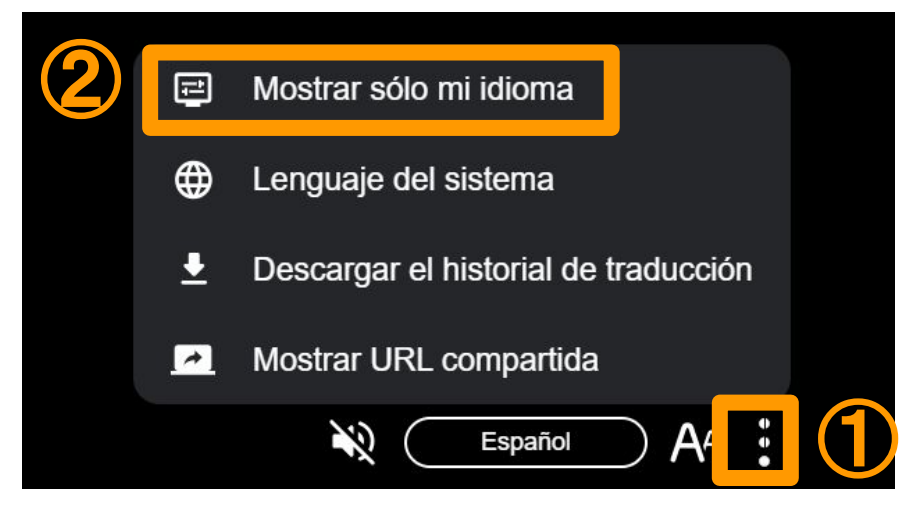

#### 5. Escucha el audio

Conecta tus auriculares a tu PC o tableta, y presiona el 🔌 en la parte inferior de la pantalla para escuchar las palabras traducidas. Presiona el 🔊 para detener el audio.

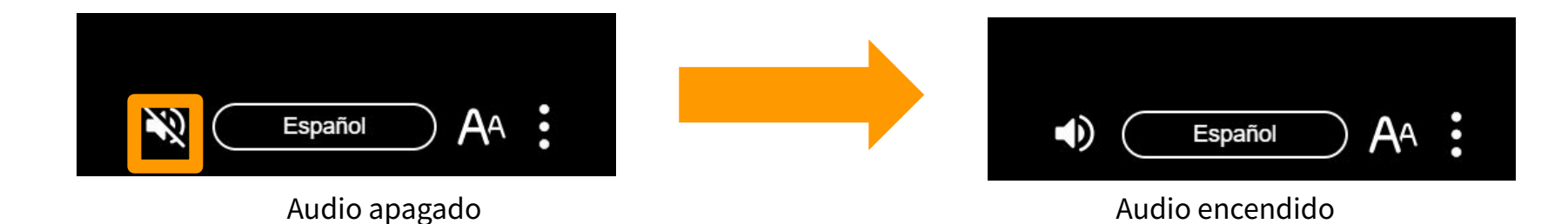

#### 6. Cambiar el tamaño del texto

Puede cambiar el tamaño del texto con el control deslizante en el botón A en la parte inferior de la pantalla.

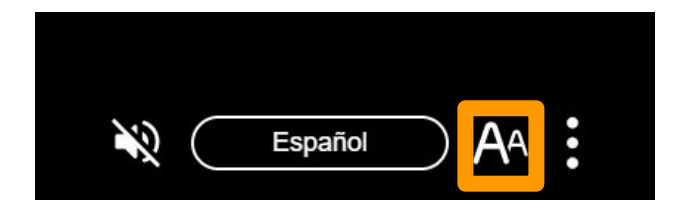

#### 7. Pantalla durante el descanso

Aparecerá "La compartición se ha suspendido" en la pantalla. Presiona "OK", y aparecerá el mensaje "Actualmente compartida".

Cuando el profesor reanude el uso compartido en la siguiente clase, las palabras traducidas volverán a aparecer.

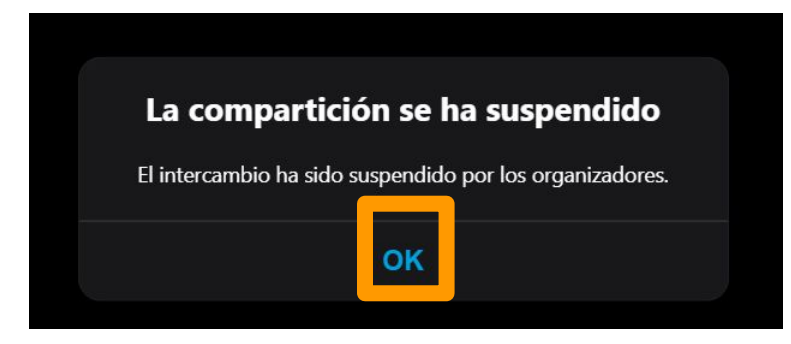

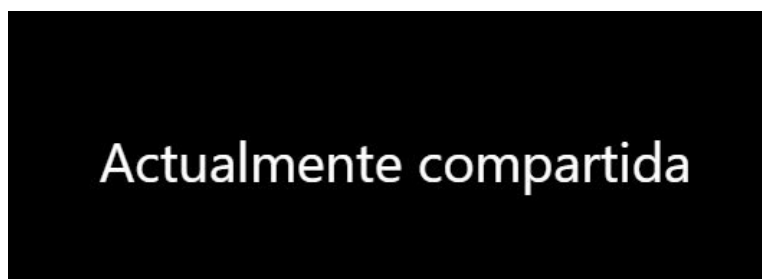

#### 8. Pantalla después de que se reanude el uso compartido

Aparecerá el mensaje "Se ha reanudado el reparto" en la pantalla. Cuando presione "OK", las palabras traducidas volverán a aparecer.

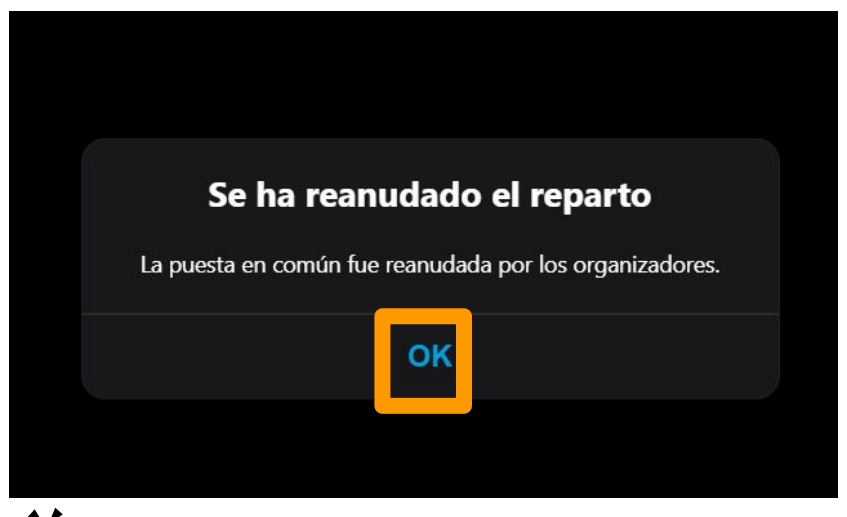

#### Preguntas más frecuentes

#### Preguntas más frecuentes

#### ¿Cómo se guarda el historial de traducciones?

R: Si el profesor ha habilitado el guardado del historial, puedes guardar el historial haciendo clic en "Descargar historial de traducción" en el menú del lado derecho de la pantalla.

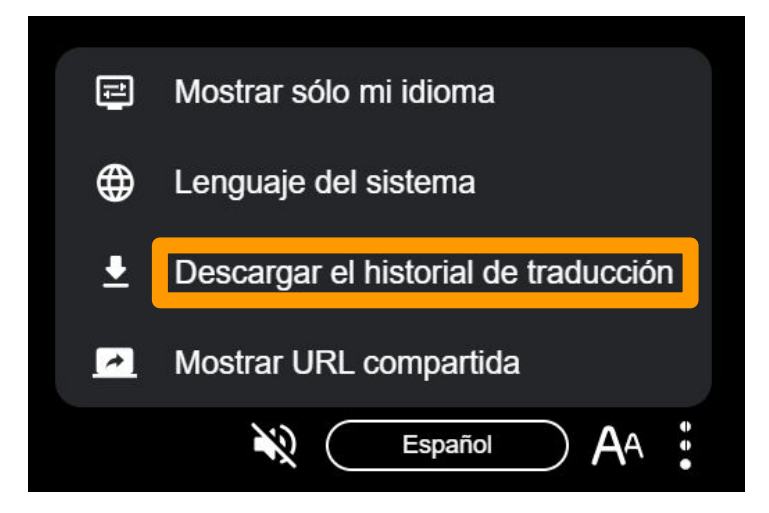

# **POCKETALK**.

Copyright © 2025 POCKETALK CORPORATION All Rights reserved.